## **Submission History:**

- 1. To view the history of a submission, call up the quote or policy.
- 2. The first section provides basic information about the submission. Here, you can view the submission history for the risk or request an endorsement.

| Ironshore HVHO:            |                                   |                         |                                   |
|----------------------------|-----------------------------------|-------------------------|-----------------------------------|
| Applicant Name:<br>Agency: | Bob Smith<br>Insurance Agency USA |                         | Next Step:<br>Request Endorsement |
| Account:                   | N/A                               |                         |                                   |
| Agent Name:                |                                   |                         | Change Associat                   |
| Underwriter:               | Ananka Willocks                   |                         | change Account                    |
| Status:                    | Policy Issued                     |                         |                                   |
|                            |                                   | View Submission History |                                   |
| Policy Number:             |                                   |                         |                                   |
| Effective Date:            | 13 May, 2013                      |                         |                                   |
| Expiration Date:           | 13 May, 2014                      |                         |                                   |
| Premium Only:              | \$10,267.00                       |                         |                                   |

3. The Submission Messages displays the messages that were created on the risk.

| Submission Messages:                              |               |               |                       |  |  |  |
|---------------------------------------------------|---------------|---------------|-----------------------|--|--|--|
| Message                                           | Creation Date | Creation Time | Created by User       |  |  |  |
| midterm quote                                     | 8/26/2013     | 1:47 pm CDT   | Heather Chromy-Miller |  |  |  |
| AMEND TO BIND                                     | 5/13/2013     | 2:36 pm CDT   | Heather Chromy-Miller |  |  |  |
| Decrease coverages                                | 3/28/2013     | 1:16 pm CDT   | Ananka Willocks       |  |  |  |
| Wind Mit info added                               | 3/27/2013     | 10:00 am CDT  | Ananka Willocks       |  |  |  |
| Increase deductibles                              | 3/04/2013     | 9:30 am CST   | Ananka Willocks       |  |  |  |
| The have 2 mortgagee's that will follow Show full | 2/25/2013     | 6:47 pm CST   | Tonya Rivera          |  |  |  |
|                                                   |               |               |                       |  |  |  |

4. The Status History section gives an overview of each step the risk has gone through beginning with new submission all the way to policy issuance.

| Status History:         |               |               |                       |
|-------------------------|---------------|---------------|-----------------------|
| Submission Status       | Creation Date | Creation Time | User                  |
| Policy Issued           | 8/26/2013     | 1:47 pm CDT   | Heather Chromy-Miller |
| Endorsement Declined    | 8/26/2013     | 1:47 pm CDT   | Heather Chromy-Miller |
| Endorsement Request     | 8/26/2013     | 1:42 pm CDT   | Heather Chromy-Miller |
| Policy Issued           | 5/13/2013     | 2:43 pm CDT   | Heather Chromy-Miller |
| Bound                   | 5/13/2013     | 2:43 pm CDT   | Heather Chromy-Miller |
| Request to Bind         | 5/13/2013     | 2:43 pm CDT   | Heather Chromy-Miller |
| Review Underwriter Rate | 5/13/2013     | 2:40 pm CDT   | Heather Chromy-Miller |
| Pending UW Response     | 5/13/2013     | 2:36 pm CDT   | Heather Chromy-Miller |
| Review Underwriter Rate | 3/28/2013     | 1:17 pm CDT   | Ananka Willocks       |
| Pending UW Response     | 3/28/2013     | 1:16 pm CDT   | Ananka Willocks       |
| Review Underwriter Rate | 3/27/2013     | 10:02 am CDT  | Ananka Willocks       |
| Pending UW Response     | 3/27/2013     | 10:00 am CDT  | Ananka Willocks       |
| Review Underwriter Rate | 3/04/2013     | 10:31 am CST  | Ananka Willocks       |
| Pending UW Response     | 3/04/2013     | 9:30 am CST   | Ananka Willocks       |
| Review Underwriter Rate | 2/27/2013     | 10:06 am CST  | Ananka Willocks       |
| Pending Rate            | 2/25/2013     | 6:47 pm CST   | Tonya Rivera          |
| Rated                   | 2/25/2013     | 6:43 pm CST   | Tonya Rivera          |
| New Submission Started  | 2/25/2013     | 6:38 pm CST   | Tonya Rivera          |

5. The Documents section is where you can download the application, endorsements, and rate sheet for the risk. You can also Add documents that are in PDF format.

| Documents:         |           |               |                 |      |               |
|--------------------|-----------|---------------|-----------------|------|---------------|
| Document Name      | Upload    | Creation Date | Creation Time   | User | View/Download |
| Homeowners Policy  | No        | 5/13/2013     | 2:43 pm CDT     | N/A  | Download      |
| Ironshore Proposal | No        | 5/13/2013     | 2:43 pm CDT     | N/A  | Download      |
| ACORD Application  | No        | 5/13/2013     | 2:43 pm CDT     | N/A  | Download      |
| ACORD Application  | No        | 5/13/2013     | 2:43 pm CDT     | N/A  | Download      |
| Ironshore Proposal | No        | 3/28/2013     | 1:17 pm CDT     | N/A  | Download      |
| Ironshore Proposal | No        | 3/27/2013     | 10:02 am CDT    | N/A  | Download      |
| Ironshore Proposal | No        | 3/04/2013     | 10:31 am CST    | N/A  | Download      |
| Ironshore Proposal | No        | 2/27/2013     | 10:06 am CST    | N/A  | Download      |
| ACORD Application  | No        | 2/25/2013     | 6:47 pm CST     | N/A  | Download      |
| Rate Sheet         | 2/25/2013 | 6:43 pm CST   | View Rate Sheet |      |               |
| Add Document: Brow | vse Add   |               |                 |      |               |